### LUX TRUST

## **LuxTrust Mobile App:** Was tun, wenn man nicht mehr im Besitz des eigentlichen Gerätes ist

Benutzerhandbuch

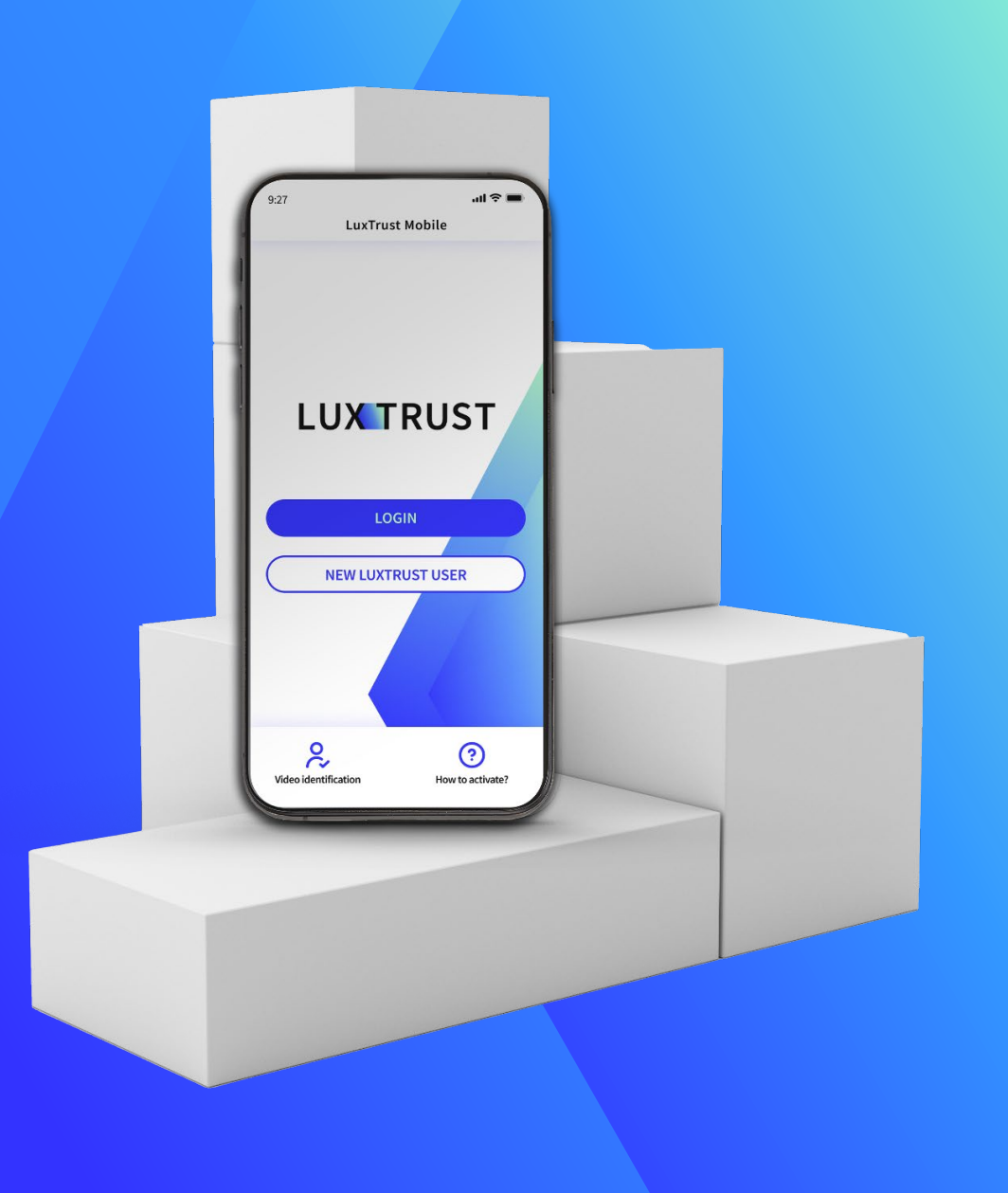

## Ihr mobiles Gerät ist verloren gegangen oder gestohlen worden?

- Die LuxTrust Mobile App ist die mobile Erweiterung Ihrer digitalen LuxTrust-Identität und das digitale Äquivalent zu Ihrem physischen Gerät (Token oder Scan).
- Wenn Sie ein neues Gerät haben oder es verloren oder gestohlen wurde und Sie es nicht gesichert haben, dann ist die Funktion
   "Ich habe mein Gerät nicht mehr" sehr nützlich. Sie ermöglicht Ihnen den Zugriff auf Ihre LuxTrust Mobile App, ohne dass Sie alle Schritte der Reaktivierung durchlaufen müssen.

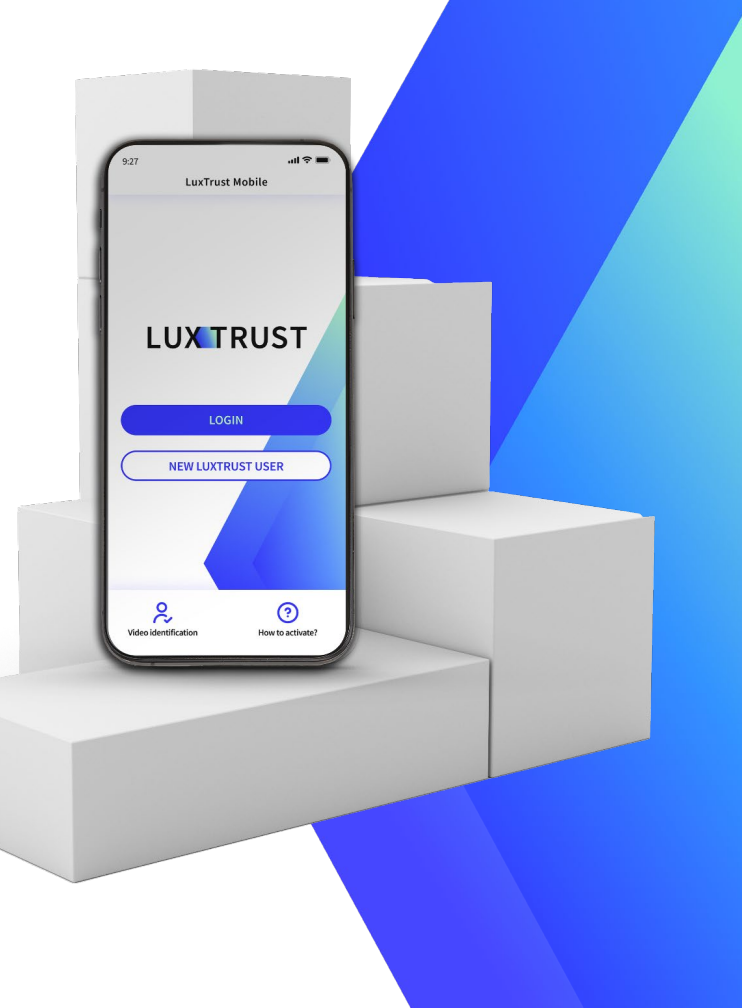

Ihr mobiles Gerät ist verloren gegangen oder gestohlen worden?

- Bevor Sie beginnen, rufen Sie den LuxTrust HelpDesk unter (+352) 24
   550 550 an, um einen Sicherheitscode zu erhalten.
- Einer unserer Support-Mitarbeiter muss Ihre Identität bestätigen, indem er Ihnen ihre Sicherheitsfragen stellt.

- Sie haben diese Fragen ausgewählt und beantwortet, als Sie Ihr LuxTrust Zertifikat zum ersten Mal aktivierten.
- Nachdem Sie die Sicherheitsfragen richtig beantwortet haben, erhalten Sie den Sicherheitscode per E-Mail.

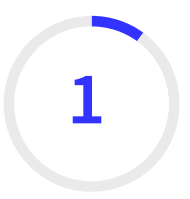

#### Installieren Sie die LuxTrust Mobile App auf Ihrem Gerät

- Stellen Sie sicher, dass die LuxTrust Mobile App auf Ihrem neuen Smartphone installiert ist.
- Scannen Sie den QR-Code, um die App kostenlos aus Ihrem App Store oder von Google Play herunterzuladen.

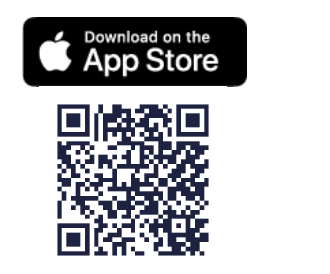

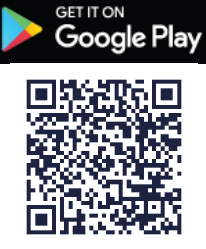

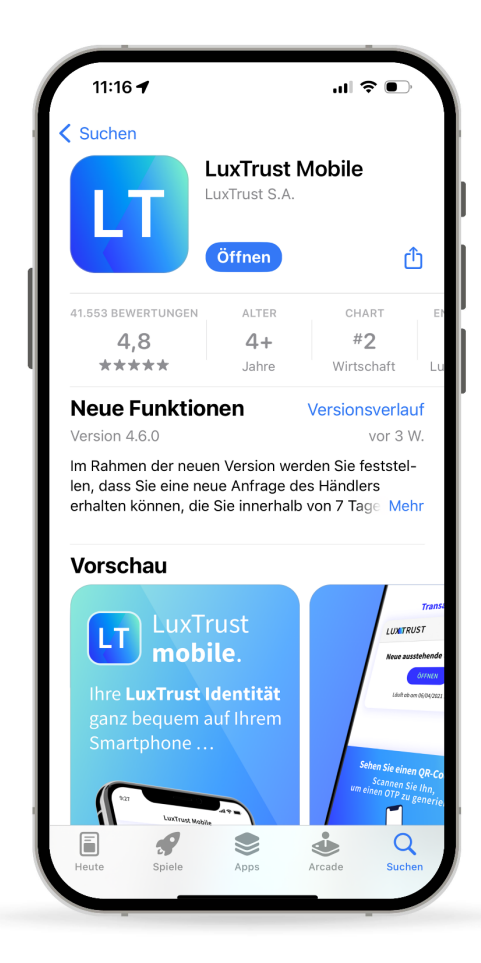

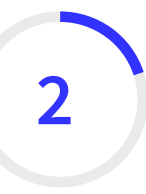

### Anmeldung bei der LuxTrust Mobile App

- Öffnen Sie Ihre LuxTrust Mobile App auf Ihrem Smartphone.
- Tippen Sie auf dem Willkommensbildschirm auf Anmelden.

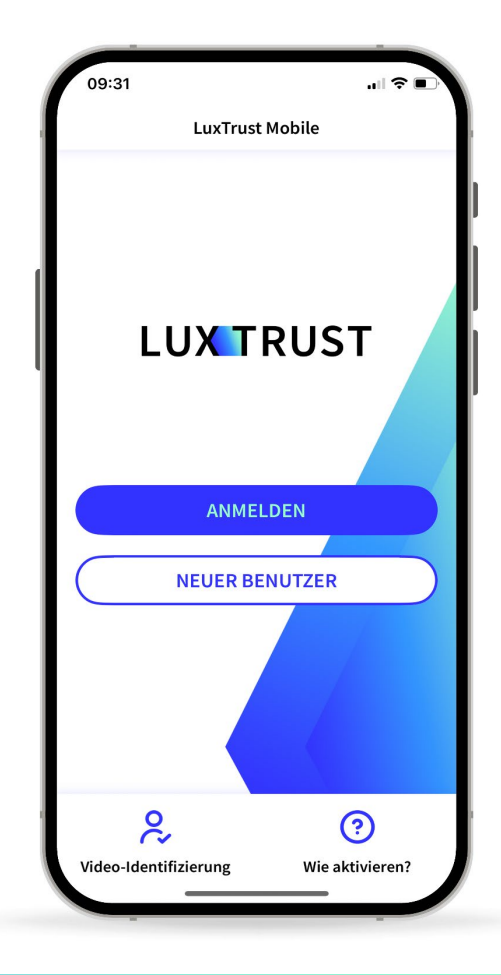

### 3

### Melden Sie sich mit Ihren LuxTrust-Zugangsdaten an

Geben Sie Ihr User ID und Passwort ein, die Sie zuvor f
ür die Verbindung mit der App verwendet haben.

Sie finden Ihr User ID in der SMS oder dem Brief, den Sie nach der Bestellung Ihrer App oder Ihres LuxTrust-Geräts (Token oder Scan) erhalten haben. Ihr persönliches Passwort haben Sie bei der Aktivierung der App selbst festgelegt.

▶ Tippen Sie auf "**Weiter**" um fortzufahren.

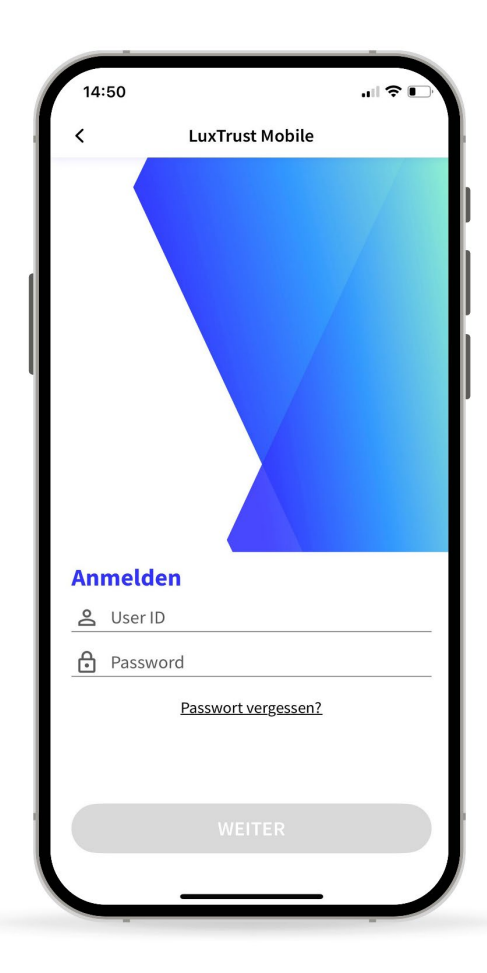

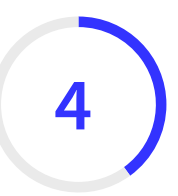

#### Wählen Sie die Funktion Ich besitze mein Gerät nicht mehr

Tippen Sie auf diesem neuen Bildschirm auf die Funktion Ich besitze mein Gerät nicht mehr, die sich unten auf dem Bildschirm befindet.

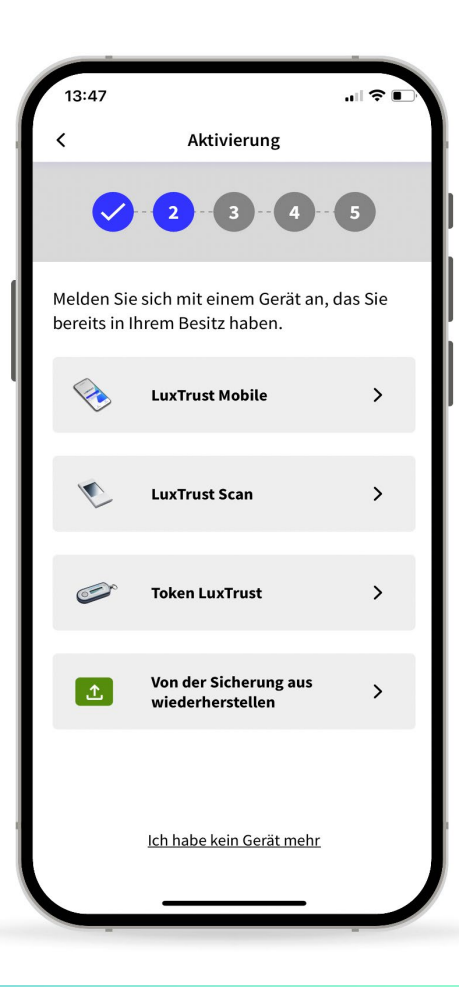

## 5

#### Geben Sie den Sicherheitscode ein, den Sie per E-Mail erhalten haben

- Geben Sie in das dafür vorgesehene Feld auf diesem Bildschirm den 8-stelligen Code ein, den Sie nach Ihrem Gespräch mit unserem Customer Care Service per E-Mail erhalten haben.
- ▶ Tippen Sie auf **"Weiter"**, um fortzufahren.

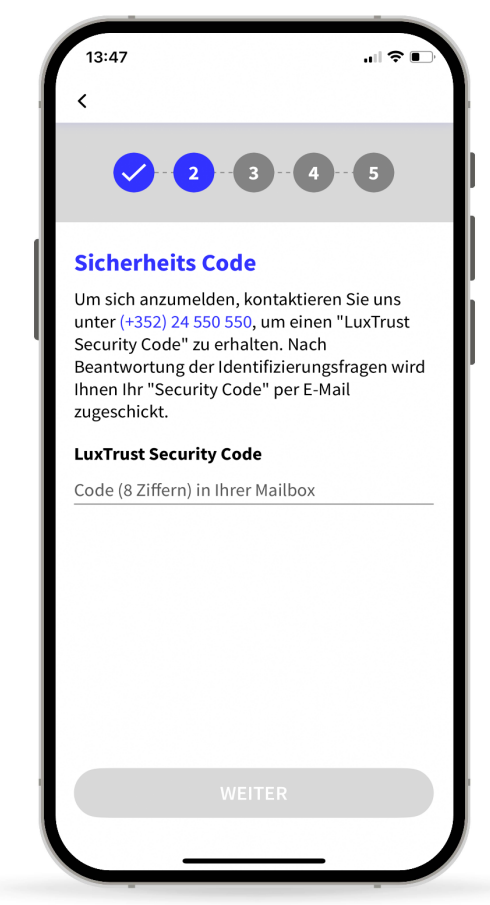

# 6

### Definieren Sie einen PIN-Code

- Definieren Sie einen PIN-Code (6-stelliger Zahlen-Code), um den Zugang zu Ihrer LuxTrust Mobile App zu sichern. Er hilft Ihnen, die App zu entsperren oder Transaktionen zu bestätigen.
- LuxTrust empfiehlt, eine andere PIN zu verwenden als die, die Sie zum Entsperren Ihres Smartphones benutzen.

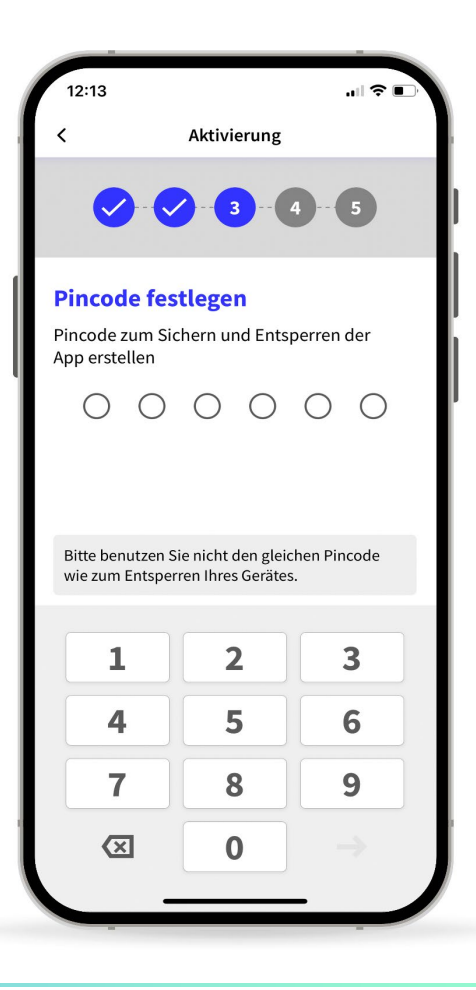

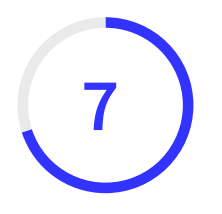

### Wählen Sie einen Namen für Ihr Smartphone aus

Legen Sie einen Namen für Ihr Gerät fest, den Sie sich leicht merken können. Dies ist nützlich, falls Sie das Gerät ersetzen oder den Zugriff auf die App vorübergehend sperren müssen.

▶ Tippen Sie auf **Weiter**, um weiterzufahren.

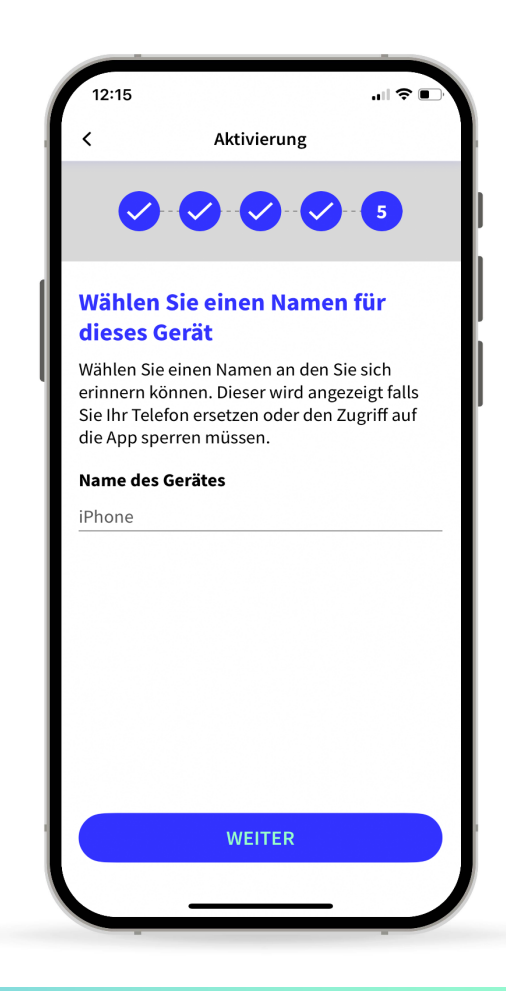

## 8 Ersetzen Sie eines Ihrer Geräte

- Sie können die LuxTrust Mobile App auf maximal
   2 Geräten (Smartphones oder Tablets) installieren.
- Wenn Sie versuchen, die App auf einem dritten Gerät zu verwenden, müssen Sie eines Ihrer vorherigen Geräte entfernen und durch Ihr aktuelles Gerät ersetzen.
- ▶ Tippen Sie auf **Weiter**, um fortzufahren.

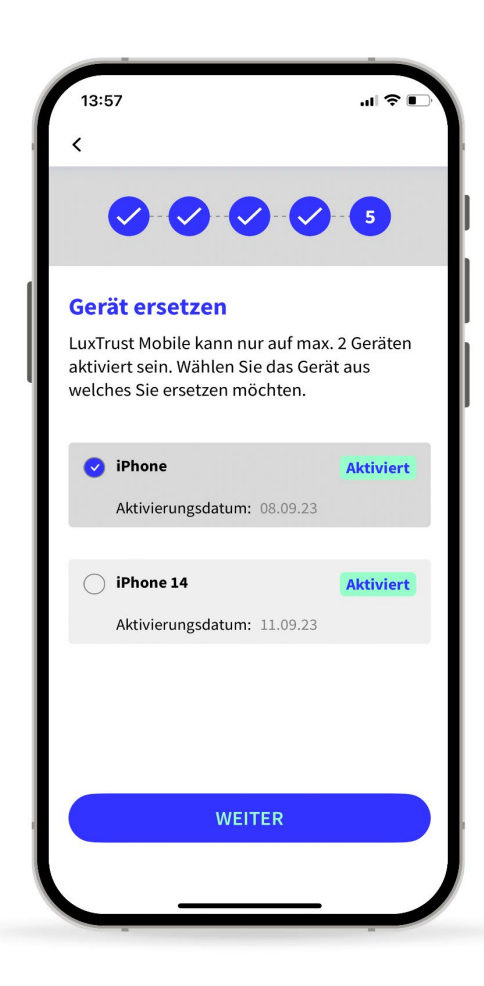

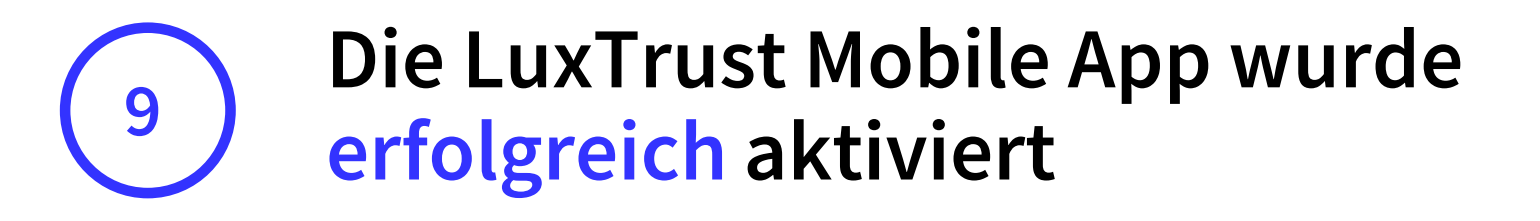

- Auf diesem Bildschirm können Sie die Details Ihres Zertifikates überprüfen.
- Tippen Sie auf Fertig, um die Aktivierung abzuschließen und Ihre LuxTrust Mobile App verwenden zu können.

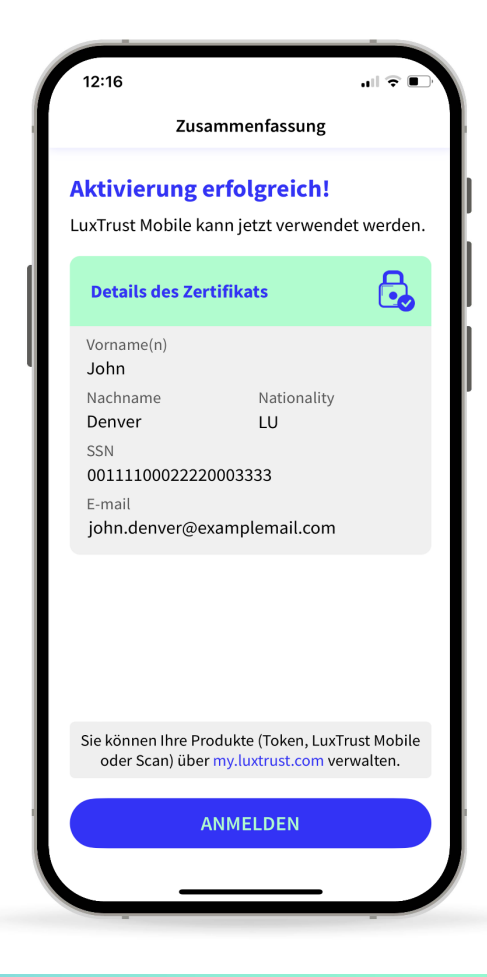

### LUX TRUST

### Danke

Luxemburg | Frankreich | Belgien | Monaco

Support & Helpdesk +352 24 550 550 questions@luxtrust.lu